## Ohjeet Dentinan alumnijäsenyyden ostamiseen kide.appista selaimella.

Kide.app on saatavilla myös mobiilisovelluksena älypuhelimeen. Kaikki toiminta on kuitenkin mahdollista suorittaa selaimessa. Selaimeen ja mobiilisovellukseen kirjaudutaan samoilla käyttäjätunnuksilla, joten ostetut jäsenyydet löytyvät aina lompakosta.

## Helpoiten alumnijäsenyyden myyntisivulle pääsee tästä linkistä:

https://kide.app/memberships/514938ac-d80d-4604-8546-94e65067dd90

## Linkistä avautuu seuraavasivu:

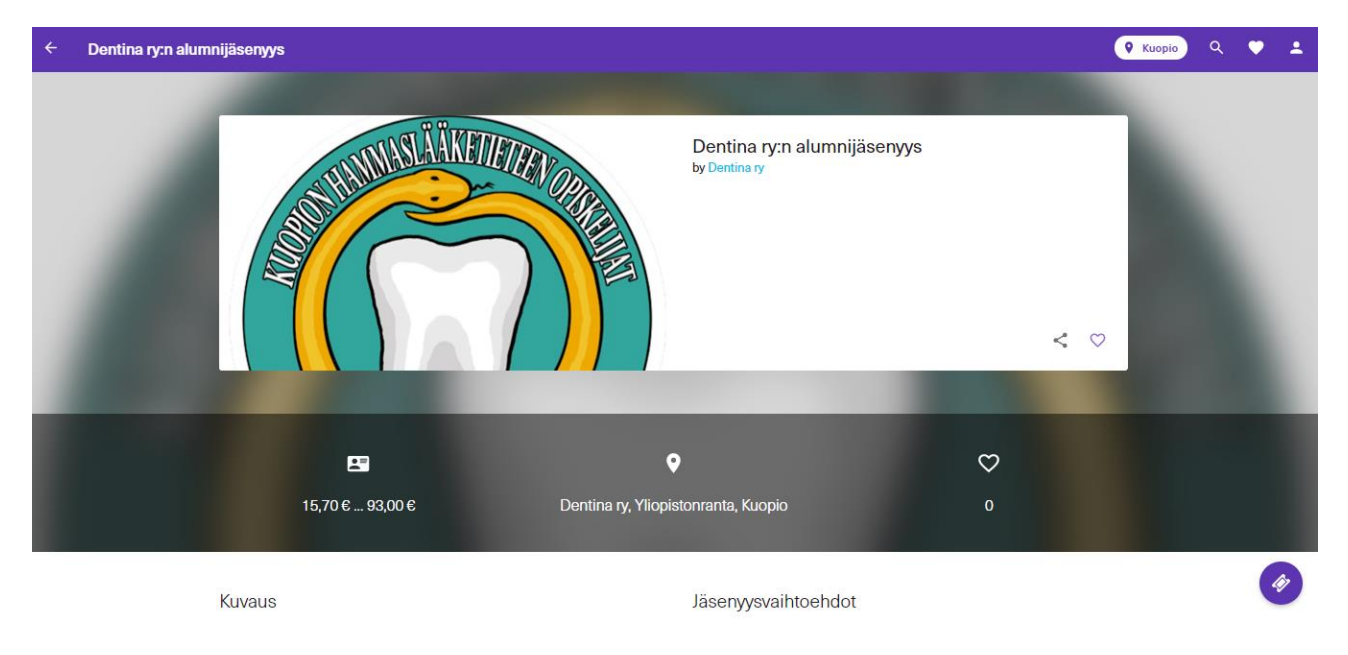

Sivua alaspäin selattaessa näkyviin tulee myynnissä olevan jäsenyydet, Alumnijäsenyys vuodelle 2020 ja Ikuinen alumijäsenyys. Vuosittainen alumnijäsenyys on uusittava vuosittain, ikuinen alumnijäsenyys on voimassa ikuisesti yhdellä maksulla.

| ÷ | Dentina ry:n alumnijäsenyys                                                                                                    |                                                              |                                                                                                    |                        | <b>Q</b> Kuopio | ۹ | ٠ | •  |
|---|----------------------------------------------------------------------------------------------------|--------------------------------------------------------------|----------------------------------------------------------------------------------------------------|------------------------|-----------------|---|---|----|
|   | E<br>15,70 € 93,00 € Dentina                                                                                                    | <b>Q</b><br>a ry, Yliopistonranta, Kuopic                    | 2                                                                                                    | ♡<br>0                 |                 |   |   |    |
|   | Kuvaus<br>Dentina ry:n alumnijäsenenä voit osallistua alumneille järjestettäviin tapahtumiin,<br>tuleviin kollegoihin ja pysyä ajan tasalla siitä, mitä Dentinassa ja hammaslääketiete<br>opetukseesa tänäpäivänä tapahtuu. | Jäsenyysvai<br>tutustua<br>een Mur<br>Vuos<br>1.1.2<br>15,7/ | ihtoehdot<br>nnijäsenyys vuodelle 2020<br>iikohtainen alumnijäsenyys, vuodelle 2020<br>020-31.12.2020<br>0 €                 | ).                     |                 |   |   |    |
|   |                                                                                                    | Tuotteiden luna                                              | nen alumnijäsenyys<br>en alumnijäsenyys.<br>020–31.12.2035<br>0 6<br>astamiseen tarvitset Internet <del>yh</del> teydellä va | arustetun älylaitteen. |                 |   |   |    |
|   |                                                                                                    |                                                              |                                                                                                    |                        |                 |   | 4 | ۶¢ |

Jäsenyysvaihtoehtoa napauttamalla, avautuu jäsenlomakkeen tiedot.

| ÷ | Dentina ry:n alumnijäsenyys                                                                                                    |                                                                                                    |                                    | <b>Q</b> Kuopio | ۹ | ۲ | Ē | ۵ |
|---|----------------------------------------------------------------------------------------------------|----------------------------------------------------------------------------------------------------|------------------------------------|-----------------|---|---|---|---|
|   |                                                                                                    | Ikuinen alumnijäsenyys                                                                                                    |                                    |                 |   |   |   |   |
|   | 8                                                                                                    | Jäsentiedot                                                                                                    | $\heartsuit$                       |                 |   |   |   |   |
|   | 15,70 € 93,00 €                                                                                                    | Nimi *                                                                                                    | О                                  |                 |   |   |   |   |
|   | Kuvaus                                                                                                    | Katuosoite *                                                                                                    |                                    |                 |   |   |   |   |
|   | Dentina ry:n alumnijäsenenä voit osallistua alumneille jär<br>tuleviin kollegoihin ja rysyä ajan tasalla siitä, mitä Dentin<br>onet kesesa täänäikäinä hanahusu. | Postinumero *                                                                                                    | iodelle 2020                       | ٥               |   |   |   |   |
|   | оросоловия интритити иритник.                                                                                                    | Postitoimipaikka *                                                                                                    | nijäsenyys, vuodelle 2020.         | 1 kpl, 15,70 €  |   |   |   |   |
|   |                                                                                                    | Sähköpostiosoite *                                                                                                    | anyys                              | Ĭ               |   |   |   |   |
|   |                                                                                                    | Puhelinnumero *                                                                                                    | <i>ц</i> э.                        |                 |   |   |   |   |
|   |                                                                                                    | Vuosikurssit valmistumisvuoden mukaan. Jos olet vaihtanut kurssia<br>opiskelujen aikana, voit valita kaikki kurssit, joilla olet ollut. | tset Internet-yhteydellä varustetu | n älylaitteen.  |   |   | ( | 9 |

Lomakkeen alaosassa on lista kaikista Dentinan valmistuneista kursseista, josta voit valita oman kurssisi. Jos olet vaihtanut kurssia kesken opiskelujen, voit valita kaikki kurssit, joilla olet ollut.

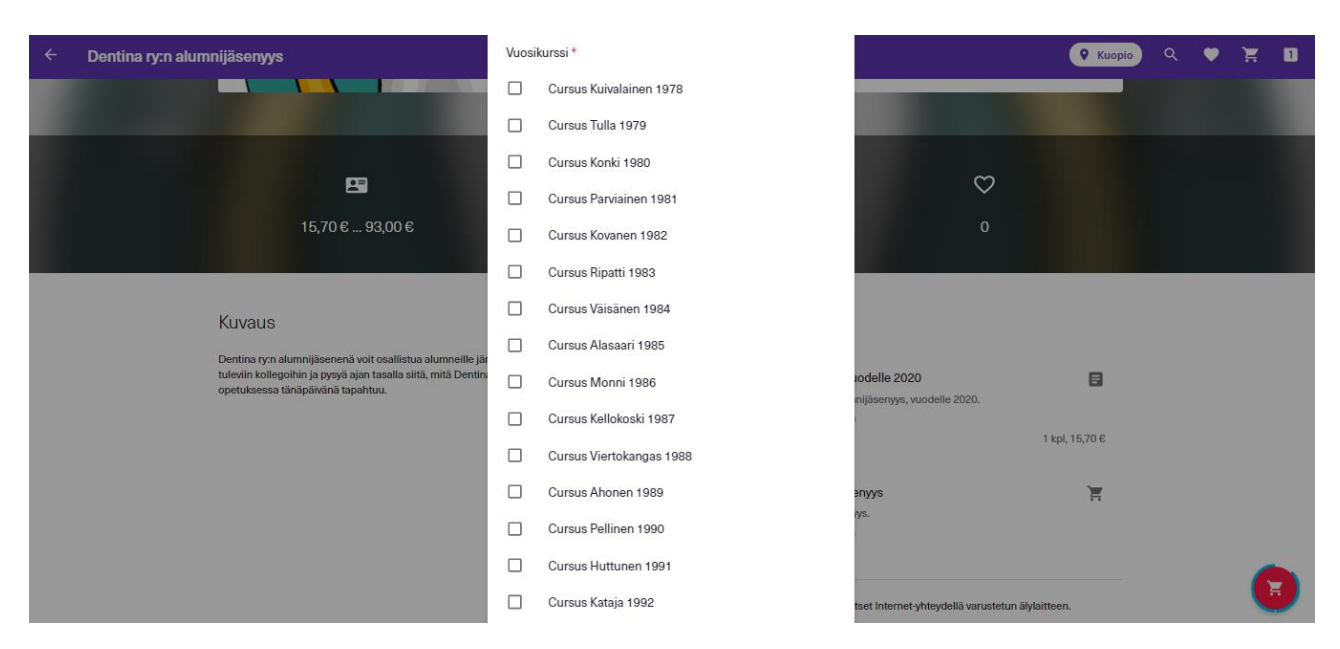

Lomakkeen alaosassa on vielä kohta "Siirry tilaamaan", josta pääset suoraan tilauksen yhteenvetoon ja kohta "Jatka ostoksia", joka sulkee lomakkeen ja siirtää jäsenyyden ostoskärryyn oikeaan alakulmaan.

"Siirry tilaamaan" painikkeesta, tai oikean alakulman punaisesta ostoskärrystä avautuu Tilauksen tarkistus – ikkuna, josta näet valitsemasi jäsenyyden, voit valita maksutavan (maksukortti, pivo, Mobilepay) ja lopullisen summan. Huomaathan, että kide.app lisää hintaan 0,40€:n palvelumaksun.

| ÷ | Ostoskori |               |                                                                                                    |                |                                                                      | <b>Q</b> Kuopio                             | ۹ | ۲ | Ħ | 1 |
|---|-----------|---------------|----------------------------------------------------------------------------------------------------|----------------|----------------------------------------------------------------------|---------------------------------------------|---|---|---|---|
|   |           | Tarkist       | a tilauksesi                                                                                        |                | Vahvista tilaus                                                      |                                             |   |   |   |   |
|   |           | Dentina<br>() | ry<br>Alumnijäsenyys vuodelle 2020<br>Dentina tyrn alumnijäsenyys<br>1.1.2020-31.12.2020<br>15,70 € | 1 kpl, 15,70 € | Sähköposti<br>Tilausvahvistus lähetetään osoitteeseen<br>pinst@uet/i | /                                           |   |   |   |   |
|   |           | Valitse       | maksutapa                                                                                           |                | Yhteensä<br>1 tuote<br>Palvelumaksu<br>Maksutapa                     | 16,10 €<br>15,70 €<br>0,40 €<br>Korttimaksu |   |   |   |   |
|   |           | 0             | pivo                                                                                                |                | TEE TILAUS                                                           | ₹                                           |   |   |   |   |
|   |           | •             | VISA VISA CONTI                                                                                     |                |                                                                      |                                             |   |   |   |   |
|   |           | 0             | MobilePay                                                                                           |                |                                                                      |                                             |   |   | ( |   |

Tee tilaus painikkeesta siirrytään seuraavaksi maksuun, alla kuva korttimaksun ikkunasta.

| ÷       | TREANGLO OY                        |
|---------|------------------------------------|
|         | 16,10 €                            |
| TÄYTÄ   | MAKSUKORTTISI TIEDOT,<br>OLE HYVÄ  |
|         |                                    |
|         | IMERO                              |
| VOIMASS | AOLO                               |
|         |                                    |
|         | Secure Payments by payment highway |
|         |                                    |

Kun maksu on suoritettu, avautuu alhaalla näkyvä ikkuna.

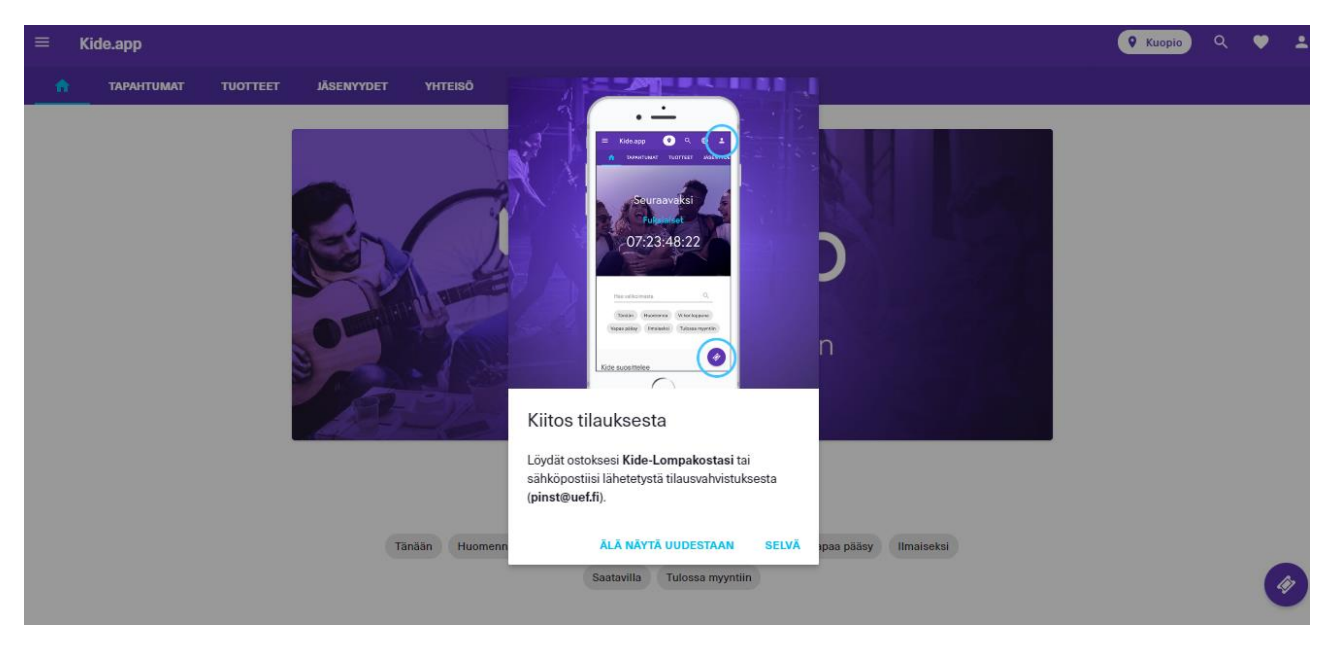

Ostetut jäsenyydet löytyvät Lompakosta, jonne pääsee oikean yläkulma valikosta.

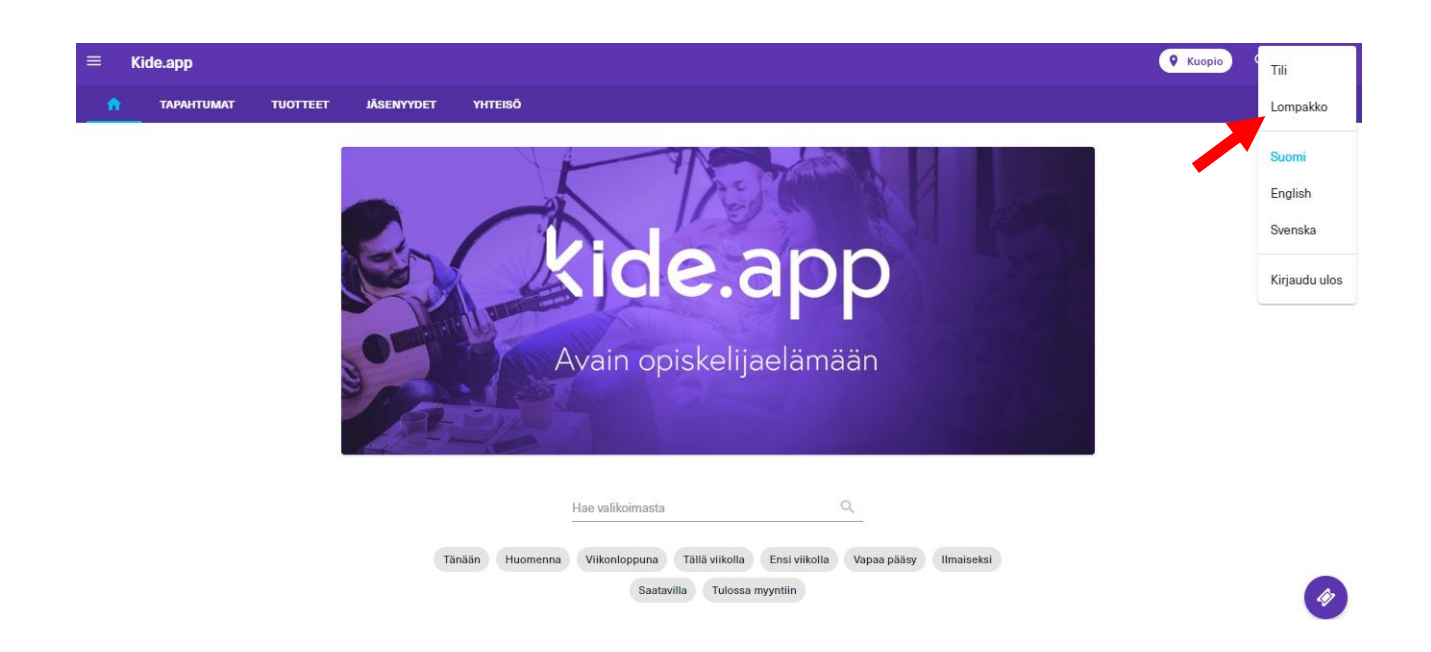

## Avautuvan sivun yläreunassa on kohta "Jäsenyydet"

| ← Lompakko  |                                                        | <b>Q</b> Kuopio | ۹ | ٠ | ÷ |
|-------------|--------------------------------------------------------|-----------------|---|---|---|
| KAIKKI LIPU | T TUOTTEET JÄSENYYDET                                  |                 |   |   |   |
|             | Ostoksesi<br>Uudet Käytetyt Lähetetyt Vanhentuneet     |                 |   |   |   |
|             |                                                        |                 |   |   |   |
|             | Löydät ostoksesi täältä                                |                 |   |   |   |
|             | Tsekkaa ajankohtaisimmat tapahtumat ja tuotteet täältä |                 |   |   |   |
|             |                                                        |                 |   |   |   |
|             | Jäsenkorttisi                                          |                 |   |   |   |
|             | Voimassa Odottaa D Vanhentuneet Ei voimassa            |                 |   |   |   |
|             | TALE AND A DESCRIPTION                                 |                 |   | 4 |   |

Josta avautuu alla näkyvä jäsenkortti.

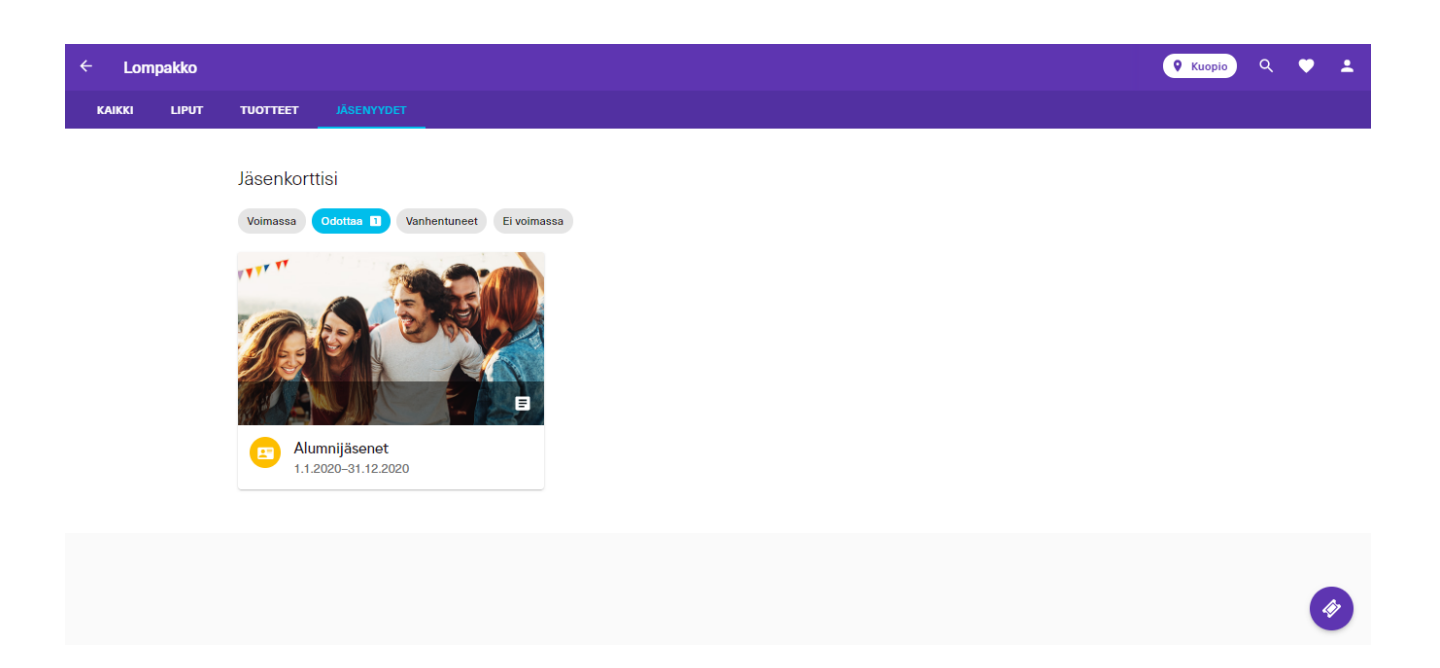

Jos jokin vielä askarruttaa mieltäsi, tai jäsenyyden ostaminen ei syystä tai toisesta onnistu, voit ottaa yhteyttä alumnitoiminnasta vastaavaan Dentinan varapuheenjohtajaan sähköpostilla varapi@dentina.fi